オフィスサーベイシステム

Ver. 4.0

# 社員拡張属性機能のご紹介

2018年8月

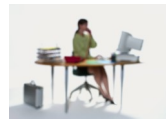

有限会社 アルファ・アソシエイツ

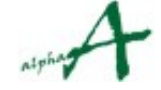

## 目次

| 1. | 社員拡張属性機能とは             | 3 |
|----|------------------------|---|
| 2. | 社員拡張属性を使用する準備          | 4 |
| 3. | 属性値を社員レコードに入力する方法(基本)  | 6 |
| 4. | 属性値を社員レコードに入力する方法(CSV) | 7 |
| 5. | 統計画面での属性値によるフィルタリング実行  | 9 |

#### 1. 社員拡張属性機能とは

**社員拡張属性機能**とは、オフィスサーベイシステムサービスの社員登録時に、最大10個までの任 意の社員属性を付けることができる機能です。

従来の社員登録では、所属部門と職種の2つの属性しか付与することができませんでした。しか し、性別や、年齢層、社歴層、役職、雇用形態、その他社員の方々の任意の特性により統計値を フィルタリングして把握したい、という要望が高まってまいりました。社員拡張属性機能は、こ うした要望に応えるために開発された新機能です。

新機能の概要は以下の通りです。

- 1. 社員の方々の拡張属性は、社員登録時に、属性1から属性10まで、最大10個まで、使用する ことができます。それらの属性を使用するかどうか、何に使用するか、は、任意です。
- 設定した属性は、主要な統計で、フィルタリング項目として使用できます。(同時にはand で3個まで)
- 拡張属性は、調査終了後でも設定できます。したがって、過去のセッションのデータに対し、別の角度からの分析を行う、などの際、活用できます。

#### 拡張属性使用法の概略

- 拡張属性を使用するには、まず、属性のタイトルを登録します。例えば、属性1を「性別」 として使用する場合、社員属性タイトル編集画面(新)で、属性1に「性別」というタイト ルを割り当てます。これが統計表の項目タイトルとして、使用されます。
- すると、社員登録画面に新設された拡張属性入力欄(新)の、属性1の欄のタイトルが「性別」となり、入力可能な状態となりますので、属性値(この場合は、例えば、男性・女性、あるいは、M・Fなど)を全社員について、入力します。これで、統計のフィルタリング項目として、使用できるようになります。

属性値の入力は、このように、社員登録画面で一人一人入力していくこともできますが、CSVを 属性付きでダウンロードし、エクセルで加工して、一気にアップロードすることもできます。

次ページ以降、具体的に、ご説明いたします。

なお、ご説明にあたって、開発環境にセットしたサンプルセッションを使用して、操作方法等 をご説明します。

このセッションには、属性タイトルとして、性別・年齢層・社歴層の3つが定義してあり、 社員レコードにはその属性値が入力されています。

### 2. 社員拡張属性を使用する準備

管理メニューを見ると、社員登録編集画面の下に、「社員属性タイトル編集」画面ができています。

| 💀 オフィスち | ーベイ統計分析: | ンステムV4 | コントラクト: サ | ンプルコントラクト. |        |          |     |     |    |    |                       | _   |      | $\times$ |
|---------|----------|--------|-----------|------------|--------|----------|-----|-----|----|----|-----------------------|-----|------|----------|
| ファイル(F) | 在席率統計    | 全社統計   | 部門指定統計    | 職種指定統計     | 社員指定統計 | ミーティング統計 | 満足度 | 近接性 | 回収 | 管理 | マニュアル                 |     |      |          |
|         |          |        |           |            |        |          |     |     |    |    | 部門登録編集                |     |      |          |
|         |          |        |           |            |        |          |     |     |    |    | 職種登録編集<br>            |     | -88  |          |
|         |          |        |           |            |        |          |     |     |    |    | 場所登録編集                |     |      |          |
|         |          |        |           |            |        |          |     |     |    |    | アクティビティ編集             |     | - 11 |          |
|         |          |        |           |            |        |          |     |     |    |    | (成茲豆 妳 編 未            |     | -88  |          |
|         |          |        |           |            |        |          |     |     |    |    | アクティレティンサ加管語          | 漏果  | -88  |          |
|         |          |        |           |            |        |          |     |     | (  |    | 社員登録編集                |     |      |          |
|         |          |        |           |            |        |          |     |     |    |    | 社員属性タイトル編集            |     | _    |          |
|         |          |        |           |            |        |          |     |     |    |    | 調査セッションの登録            | ・編集 | - 11 |          |
|         |          |        |           |            |        |          |     |     |    |    | セッション対象日の設            | 定   | -88  |          |
|         |          |        |           |            |        |          |     |     |    |    | ミーティング人数ランク           | 设定  | - 11 |          |
|         |          |        |           |            |        |          |     |     |    |    | 満足度質問項目設定             | Ē   | - 11 |          |
|         |          |        |           |            |        |          |     |     |    |    | 満足度表示更新               |     | - 11 |          |
|         |          |        |           |            |        |          |     |     |    |    | 里安度表不更新<br>追加營門值日報安   |     | - 11 |          |
|         |          |        |           |            |        |          |     |     |    |    |                       |     | -88  |          |
|         |          |        |           |            |        |          |     |     |    |    | 近接度表示更新<br>近接理由 追加·南新 |     | - 11 |          |
| ٤       |          |        |           |            |        |          |     |     |    |    | 近接対象ゾーン追加             | 更新  |      |          |
|         |          |        |           |            |        |          |     |     |    | _  |                       |     | -11  |          |
|         |          |        |           |            |        |          |     |     |    |    |                       |     |      |          |
| đ       |          |        |           |            |        |          |     |     |    |    |                       |     |      |          |

「社員属性タイトル編集」画面を開いてみると、使用する属性ID (1~10)の一覧表が出てきます。 デフォルトは白紙です。この画面は、使用する属性のタイトルを設定するための画面ですが、同時に ここにタイトルを入力した属性が使用可能になります。このサンプルでは、属性1 を"性別"とし て、属性2 を"年齢層"として、属性3 を"社歴層"として、使用するように設定しています。

|     | - 社員拡張属性タイ              | トル更新   サンプルセ             | ッション                 |                        | _  | × |
|-----|-------------------------|--------------------------|----------------------|------------------------|----|---|
|     | 編集                      |                          |                      |                        |    |   |
|     | ID :                    |                          | 社員属性のIDは、変えら         | れません。タイトルのみ調整できます。     |    |   |
|     | 社員属性タイトル日ス              | 本語:                      |                      | 最大文字数は11文字以下がお奨めです。    |    |   |
|     | 社員属性タイトル英語              | 語:                       |                      | 最大文字数は22文字以下がお奨めです。    |    |   |
|     |                         | 文字数が増えると統計表              |                      | す。変更後は、必ず統計画面でご確認ください。 | 更新 |   |
|     | 下の一覧で、更新の<br>属性タイトルを編集し | 対象を選択します。<br>た後、右側のボタンを押 | 選択は、行の左端をクリッ<br>します。 | クしてください。               |    |   |
| Λ   | ID                      | 社員属性タイトル日本語              | 5                    | 社員属性タイトル英語             |    | ^ |
| ( [ | ▶ 1                     | 性別                       |                      | Gender                 |    |   |
| Y   | 2 4                     | 年齢層                      |                      | Age Group              |    |   |
|     | 2                       | 社歴層                      |                      | History layer          |    |   |
|     | 4                       |                          |                      |                        |    |   |
|     | 5                       |                          |                      |                        |    |   |
|     | 6                       |                          |                      |                        |    |   |
|     | 7                       |                          |                      |                        |    |   |
|     | 8                       |                          |                      |                        |    | ~ |

では、この状態の時に、社員登録画面の方は、どうなっているでしょうか。

「社員登録編集」画面を開くと、画面中央に社員拡張属性の編集エリアが出来ています。使用可能な 属性10個が表示されていますが、タイトルを定義した「性別」、「年齢層」、「社歴層」の3つのコ ンボボックス(ドロップダウンリストとテキストボックスが合体したもの)が、使用できる状態に なっています。

|                                         | 門指定:                                                                                               | 01第1営業部                                                                                                    |                                                                                                    | ~                                                                                                    |                                                                                                    | 7 (7 J 1100 / J 7)                                                                                                    |  |  |  |
|-----------------------------------------|----------------------------------------------------------------------------------------------------|----------------------------------------------------------------------------------------------------|----------------------------------------------------------------------------------------------------|----------------------------------------------------------------------------------------------------|----------------------------------------------------------------------------------------------------|----------------------------------------------------------------------------------------------------|--|--|--|
| 更<br>新                                  | 新・削除の場<br>規登録の場合                                                                                   | ि合、下の一覧で、更新<br>合、以下の入力欄に直⊂                                                                                                    | ・削除の対象を選択し<br>接入力してください。                                                                                              | ます。 選択は、行の左端                                                                                                    | をクリックしてください。                                                                                                    | 新規登録                                                                                                    |  |  |  |
| 社                                       | <u>員</u> コード :                                                                                     |                                                                                                    | 新規登録の場合                                                                                                    | 合、既存の社員コードとダブ                                                                                                    | らないよう、お気をつけくださ                                                                                                    | 5(1)0                                                                                                    |  |  |  |
| 社                                       | 員名:                                                                                                |                                                                                                    |                                                                                                    | ]                                                                                                    |                                                                                                    |                                                                                                    |  |  |  |
| 社                                       | 員名ふりがな                                                                                             | :                                                                                                    | 全角ひらがなでご入力ください。                                                                                                    |                                                                                                    |                                                                                                    |                                                                                                    |  |  |  |
| 瞮                                       | 種指定:                                                                                               | 01.営業職                                                                                                    |                                                                                                    | (風人                                                                                                    | パスワード:                                                                                                    |                                                                                                    |  |  |  |
| 社                                       | 員基本事項の                                                                                             | およひ、タイトルがある初<br>編集                                                                                                    | 活用性を入力・編集                                                                                                    | した後、石側の木タンを押し                                                                                                    | <i>उ</i>                                                                                                    | C. Prop.                                                                                                    |  |  |  |
| '性別                                     |                                                                                                    |                                                                                                    |                                                                                                    | 属性6 タ                                                                                                    | イトルなし:                                                                                                    | ~                                                                                                    |  |  |  |
| 年                                       | 節層                                                                                                 |                                                                                                    |                                                                                                    | ~                                                                                                    |                                                                                                    |                                                                                                    |  |  |  |
| 社                                       | 歴暦                                                                                                 | <u>~</u>                                                                                                    |                                                                                                    |                                                                                                    |                                                                                                    |                                                                                                    |  |  |  |
|                                         | the second                                                                                         |                                                                                                    |                                                                                                    |                                                                                                    | ( )                                                                                                    |                                                                                                    |  |  |  |
| 属                                       | 性4 タイトル                                                                                            | /a/U:                                                                                                    |                                                                                                    | → 属性9 タ                                                                                                    | Y hubb:                                                                                                    | ~                                                                                                    |  |  |  |
| 属属                                      | 性4 タイトル。<br>性5 タイトル                                                                                | なし:<br>なし:                                                                                                    |                                                                                                    | ✓ 属性9 タ<br>✓ 属性10 タ                                                                                                    | 1イトルなし:<br>2イトルなし:                                                                                                    | <ul> <li>✓</li> </ul>                                                                                                    |  |  |  |
| 属属                                      | 性4 タイトルの<br>性5 タイトルの<br>社員コ                                                                        | なし:<br>なし:<br>ギ 社員名                                                                                                    | ふりがな                                                                                                    | ■ ○ 属性9 タ<br>■ ○ 属性10 5<br>■ 所属部門                                                                                                    | イトルなし:<br>3イトルなし:<br>職種                                                                                                    | →<br>→<br>→                                                                                                    |  |  |  |
| 属属                                      | 性4 タイトルル<br>性5 タイトルル<br>社員コー<br>003                                                                | なし:<br>なし:<br>横本 安治                                                                                                    | ふりがな<br>はしもこ やりし                                                                                                    | ✓ 属性9 タ<br>属性10 5 ● 所属部門 ● 1第1営業部                                                                                                    | イトルなし:<br>3イトルなし:<br>職種<br>08.管理職                                                                                                    | →<br>                                                                                                    |  |  |  |
| 属<br>属                                  | 性4 タイトル。<br>性5 タイトル。<br>社員つ<br>003<br>015                                                          | ab:<br>なし:                                                                                                    | ふりがな<br>ほしもと やすし<br>ふじた みえこ                                                                                           | ✓ 居性9 タ<br>居性10 タ<br>所属部門<br>01第1営業部<br>01第1営業部                                                                                                    | イトルなし:<br>2イトルなし:<br>08.管理職<br>01.営業職                                                                                                    | →<br>                                                                                                    |  |  |  |
| 属<br>属                                  | 性4 タイトル<br>性5 タイトル<br>社員コ<br>003<br>015<br>019                                                     | ab:<br>なし:<br>構本 安治<br>藤田 美恵子<br>高橋 要                                                                                                    | ふりがな<br>はしもと やすし<br>ふじた みえこ<br>たかはし かなめ                                                                               | ✓ 属性9 タ<br>属性10 タ<br>所属部門<br>01第1営業部<br>01第1営業部<br>01第1営業部                                                                                                    | イトルなし:<br>Aイトルなし:<br>電種<br>08.管理職<br>01.営業職<br>01.営業職                                                                                                    | →<br>                                                                                                    |  |  |  |
| 属展                                      | 性4 タイトル<br>性5 タイトル<br>社員コ<br>008<br>015<br>019<br>020                                              | なし:     社員名       橋本 安治     藤田 美恵子       高橋 要     水戸 百合子                                                                                                    | ふりがな<br>はしもと やりし<br>ふじた みえこ<br>たかはし かなめ<br>みと ゆりこ                                                                     | ▼     雨性9 匁       雨性10 5       ●       ●       ●       ●       ●       ●       ●       ●       ●       ●       ●       ●       ●       ●       ●       ●       ●       ●       ●       ●       ●       ●       ●       ●       ●       ●       ●       ●       ●       ●       ●       ●       ●       ●       ●       ●       ●       ●       ●       ●       ●       ●       ●       ●       ●       ●       ●       ●       ●       ●       ●       ●       ●       ●       ●       ●       ●       ●       ●       ●       ●       ●       ●       ●       ●                                                                                                    | イトルなし:<br>Aイトルなし:<br>電種<br>08音理職<br>01営業職<br>01営業職<br>01営業職<br>01営業職                                                                                                    | 支録日         支録日           2007/10/16 12:00 男t         男t           2007/10/16 12:00 男t         男t           2007/10/16 12:00 男t         男t           2007/10/16 12:00 気t         男t                                                                                                    |  |  |  |
| 属                                       | 性4 タイトル<br>性5 タイトル<br>2003<br>015<br>019<br>020<br>026                                             | なし:     社員名       橋本 安治     藤田 美恵子       高橋 要     水戸 百合子       野田 茂美                                                                                                | ふりがな<br>はしもと やすし<br>ふじた みえこ<br>たかはし かなめ<br>みと ゆりこ<br>のだ しげみ                                                           | ▼     雨性9 匁       雨性10 5       ●       ●       ●       ●       ●       ●       ●       ●       ●       ●       ●       ●       ●       ●       ●       ●       ●       ●       ●       ●       ●       ●       ●       ●       ●       ●       ●       ●       ●       ●       ●       ●       ●       ●       ●       ●       ●       ●       ●       ●       ●       ●       ●       ●       ●       ●       ●       ●       ●       ●       ●       ●       ●       ●       ●       ●       ●       ●       ●       ●       ●       ●       ●       ●       ●                                                                                                    | イトルなし:<br>Aイトルなし:<br>001管理職<br>01営業職<br>01営業職<br>01営業職<br>01営業職<br>02販売職                                                                                                    | 支録日         支録日           2007/10/16 12:00 男1         男1           2007/10/16 12:00 女1         男1           2007/10/16 12:00 女1         2007/10/16 12:00 女1           2007/10/16 12:00 女1         女1                                                                                                    |  |  |  |
| 属                                       | 性4 タイトル<br>性5 タイトル<br>2003<br>015<br>019<br>020<br>029                                             | AD:<br>AL:<br>社員名<br>橋本 安治<br>藤田 美恵子<br>高橋 要<br>水戸 百合子<br>野田 茂美<br>鈴木 聡子                                                                                            | ふりがな<br>はしもと やすし<br>ふじた みえこ<br>たかはし かなめ<br>みと ゆりこ<br>のだ しげみ<br>すぎき さとこ                                                | →     雨性9 匁       雨性10 匁       所属部門       ○1第1営業部       01第1営業部       01第1営業部       01第1営業部       01第1営業部       01第1営業部       01第1営業部                                                                                                    | イトルなし:<br>Aイトルなし:<br>電査<br>00:管理職<br>01.営業職<br>01.営業職<br>01.営業職<br>02.販売職<br>02.販売職                                                                                                    | 支録日         支録日           2007/10/16 12:00 男け         男け           2007/10/16 12:00 気け         見け           2007/10/16 12:00 気け         見け           2007/10/16 12:00 気け         見け           2007/10/16 12:00 気け         日           2007/10/16 12:00 気け         日           2007/10/16 12:00 気け         日           2007/10/16 12:00 気け         日                                                                                                    |  |  |  |
| · ■ ■ ■ ■ ■ ■ ■ ■ ■ ■ ■ ■ ■ ■ ■ ■ ■ ■ ■ | 性4 タイトル<br>性5 タイトル<br>社員コ<br>003<br>015<br>019<br>020<br>026<br>029<br>034                         | AD:<br>AL:<br>社員名<br>橋本 安治<br>藤田 美恵子<br>高橋 要<br>水戸 百合子<br>野田 茂美<br>鈴木 聡子<br>山本 孝士                                                                                   | ふりがな<br>はしもと やすし<br>ふじた みえこ<br>たかはし かなめ<br>みと ゆりこ<br>のだ しげみ<br>すずき さとこ<br>やまもと たかし                                    | ▼     雨性9 9       ■     雨性10 5       ●     所属部門       ●     ●       ●     ●       ●     ●       ●     ●       ●     ●       ●     ●       ●     ●       ●     ●       ●     ●       ●     ●       ●     ●       ●     ●       ●     ●       ●     ●       ●     ●       ●     ●       ●     ●       ●     ●       ●     ●       ●     ●       ●     ●       ●     ●       ●     ●       ●     ●       ●     ●       ●     ●       ●     ●       ●     ●       ●     ●       ●     ●       ●     ●       ●     ●       ●     ●       ●     ●       ●     ●       ●     ●       ●     ●       ●     ●       ●     ●       ●     ●       ●     ●       ●     ● <tr< td=""><td><ul> <li>ビイトルなし:</li> <li>ごろうかいなし:</li> <li>ごろうかいなし:</li> <li>ごろうかいなし:</li> <li>ごろうかいなし:</li> <li>ごろうかいないないないないないないないないないないないないないないないないないないな</li></ul></td><td>支録日            2007/10/16         12:00         男打           2007/10/16         12:00         男打           2007/10/16         12:00         男打           2007/10/16         12:00         男打           2007/10/16         12:00         女打           2007/10/16         12:00         女打           2007/10/16         12:00         女打           2007/10/16         12:00         女打           2007/10/16         12:00         女打           2007/10/16         12:00         女打           2007/10/16         12:00         男打</td></tr<> | <ul> <li>ビイトルなし:</li> <li>ごろうかいなし:</li> <li>ごろうかいなし:</li> <li>ごろうかいなし:</li> <li>ごろうかいなし:</li> <li>ごろうかいないないないないないないないないないないないないないないないないないないな</li></ul>                                                                                                    | 支録日            2007/10/16         12:00         男打           2007/10/16         12:00         男打           2007/10/16         12:00         男打           2007/10/16         12:00         男打           2007/10/16         12:00         女打           2007/10/16         12:00         女打           2007/10/16         12:00         女打           2007/10/16         12:00         女打           2007/10/16         12:00         女打           2007/10/16         12:00         女打           2007/10/16         12:00         男打                                                                                                    |  |  |  |
| 展<br>展                                  | 性4 タイトル。<br>性5 タイトル。<br>イ社員コ<br>003<br>015<br>019<br>020<br>026<br>029<br>034<br>040               | AD:<br>AD:<br>AD:<br>AD:<br>AD:<br>AD:<br>AD:<br>AD:<br>AD:<br>AD:                                                                                                  | ふりがな<br>はしらと やすし<br>ふじた みえこ<br>たかはし かなめ<br>みと ゆりこ<br>のだ しげみ<br>すずき さとこ<br>やまもと たかし<br>あめいえ まざこ                        | ▼     雨性9 9       ■     雨性10 9       ●     雨間       ●     ●       ●     ●       ●     ●       ●     ●       ●     ●       ●     ●       ●     ●       ●     ●       ●     ●       ●     ●       ●     ●       ●     ●       ●     ●       ●     ●       ●     ●       ●     ●       ●     ●       ●     ●       ●     ●       ●     ●       ●     ●       ●     ●       ●     ●       ●     ●       ●     ●       ●     ●       ●     ●       ●     ●       ●     ●       ●     ●       ●     ●       ●     ●       ●     ●       ●     ●       ●     ●       ●     ●       ●     ●       ●     ●       ●     ●       ●     ●       ●     ●       ●     ●                                                                                                    | <ul> <li>ビイトルなし:</li> <li>酸種</li> <li>08 管理職</li> <li>01 営業職</li> <li>01 営業職</li> <li>01 営業職</li> <li>01 営業職</li> <li>02 販売職</li> <li>02 販売職</li> <li>02 販売職</li> <li>02 販売職</li> </ul>                                                                                                    | 支尿日         学校日           2007/10/16         12:00         男性           2007/10/16         12:00         男性           2007/10/16         12:00         男性           2007/10/16         12:00         男性           2007/10/16         12:00         女性           2007/10/16         12:00         女性           2007/10/16         12:00         女性           2007/10/16         12:00         女性           2007/10/16         12:00         男性           2007/10/16         12:00         男性           2007/10/16         12:00         男性           2007/10/16         12:00         男性                                                                                                    |  |  |  |
| 展展                                      | 性4 タイトルン<br>性5 タイトルン<br>社員コ<br>003<br>015<br>019<br>020<br>026<br>029<br>034<br>040<br>045         | なし:     *     社員名       橋本 安治     藤田 美恵子       高橋 要     水戸 百合子       野田 茂美       鈴木 聡子       山本 孝士       雨家 正子       木村 浩                                           | ふりがな<br>はしらと やすし<br>ふじた みえこ<br>たかはし かなめ<br>みと ゆりこ<br>のだ しげみ<br>すずき さとこ<br>やまもと たかし<br>あめいえ まざこ<br>きむら ひろし             | ▼     雨性9 9       ■     雨性10 9       ●     雨間       ●     ●       ●     ●       ●     ●       ●     ●       ●     ●       ●     ●       ●     ●       ●     ●       ●     ●       ●     ●       ●     ●       ●     ●       ●     ●       ●     ●       ●     ●       ●     ●       ●     ●       ●     ●       ●     ●       ●     ●       ●     ●       ●     ●       ●     ●       ●     ●       ●     ●       ●     ●       ●     ●       ●     ●       ●     ●       ●     ●       ●     ●       ●     ●       ●     ●       ●     ●       ●     ●       ●     ●       ●     ●       ●     ●       ●     ●       ●     ●       ●     ●       ●     ●                                                                                                    | <ul> <li>ビイトルなし:</li> <li>ごびんし:</li> <li>ごびん:</li> <li>ごびん:</li> <li>ごびん:<td>支赤日         学校日           2007/10/16         12:00         男竹           2007/10/16         12:00         男竹           2007/10/16         12:00         男竹           2007/10/16         12:00         男竹           2007/10/16         12:00         女竹           2007/10/16         12:00         女竹           2007/10/16         12:00         女竹           2007/10/16         12:00         女竹           2007/10/16         12:00         男竹           2007/10/16         12:00         野竹           2007/10/16         12:00         男竹           2007/10/16         12:00         男竹           2007/10/16         12:00         男竹           2007/10/16         12:00         男竹</td></li></ul> | 支赤日         学校日           2007/10/16         12:00         男竹           2007/10/16         12:00         男竹           2007/10/16         12:00         男竹           2007/10/16         12:00         男竹           2007/10/16         12:00         女竹           2007/10/16         12:00         女竹           2007/10/16         12:00         女竹           2007/10/16         12:00         女竹           2007/10/16         12:00         男竹           2007/10/16         12:00         野竹           2007/10/16         12:00         男竹           2007/10/16         12:00         男竹           2007/10/16         12:00         男竹           2007/10/16         12:00         男竹                                                                                                    |  |  |  |
| 属属                                      | 性4 タイトルン<br>性5 タイトルン<br>イは自つ<br>003<br>015<br>019<br>020<br>026<br>029<br>034<br>040<br>045<br>052 | なし:     *     社員名       株本     安治       藤田     美恵子       高橋     百合子       野田     茂美       鈴木     聡子       山本     孝士       雨家     正子       木村     浩辺       渡辺     房江 | ふりがな<br>はしらと やすし<br>ふじた みえこ<br>たかはし かなめ<br>みと ゆりこ<br>のだ しげみ<br>すずき さとこ<br>やまもと たかし<br>あめいえ まさこ<br>きむら ひろし<br>わたなべ ふさえ | ▼       雨性9 9         ■       雨性10 9         ●       雨間         ●       ●         ●       ●         ●       ●         ●       ●         ●       ●         ●       ●         ●       ●         ●       ●         ●       ●         ●       ●         ●       ●         ●       ●         ●       ●         ●       ●         ●       ●         ●       ●         ●       ●         ●       ●         ●       ●         ●       ●         ●       ●         ●       ●         ●       ●         ●       ●         ●       ●         ●       ●         ●       ●         ●       ●         ●       ●         ●       ●         ●       ●         ●       ●         ●       ●         ●       ●         ●       ●                                                                                                    | <ul> <li>ビイトルなし:</li> <li>ごびんしましま</li> <li>ごびんしましま</li> <li>ごびんしま</li> <li>ごびんしま</li>     &lt;</ul>                                                                                                    | 空泳日         学           2007/10/16         12:00         男t           2007/10/16         12:00         男t           2007/10/16         12:00         男t           2007/10/16         12:00         男t           2007/10/16         12:00         女t           2007/10/16         12:00         女t           2007/10/16         12:00         女t           2007/10/16         12:00         女t           2007/10/16         12:00         男t           2007/10/16         12:00         男t           2007/10/16         12:00         男t           2007/10/16         12:00         男t           2007/10/16         12:00         男t           2007/10/16         12:00         男t           2007/10/16         12:00         男t           2007/10/16         12:00         男t           2007/10/16         12:00         男t |  |  |  |
| 属属                                      | 性4 タイトル<br>性5 タイトル<br>社員コ<br>003<br>015<br>019<br>020<br>026<br>029                                | AD:<br>AD:<br>社員名<br>橋本 安治<br>藤田 美恵子<br>高橋 要<br>水戸 百合子<br>野田 茂美<br>鈴木 聯子                                                                                            | ふりがな<br>はしもと やすし<br>ふじた みえこ<br>たかはし かなめ<br>みと ゆりこ<br>のだ しげみ<br>すずき さとこ                                                | ✓ 属性9 タ<br>属性10 タ<br>所属部門<br>01第1営業部<br>01第1営業部<br>01第1営業部<br>01第1営業部<br>01第1営業部<br>01第1営業部<br>01第1営業部<br>01第1営業部                                                                                                    | イトルなし:<br>タイトルなし:<br>電理職<br>08.管理職<br>01.営業職<br>01.営業職<br>01.営業職<br>02.販売職<br>02.販売職                                                                                                    |                                                                                                    |  |  |  |

このように、社員の拡張属性を使用するには、まず、「社員属性タイトル編集」画面で、使用する 属性のタイトルを設定する必要があります。

#### 3. 属性値を社員レコードに入力する方法(基本)

では次に、属性の値の入力方法を見ていきましょう。"年齢層"のコンボボックスをプルダウンし てみます。以下のように、選択肢がリスト表示されます。このリストは、どこで登録されているの でしょうか。実は、このリストは、どこか別のところで登録した選択肢ではありません。実際に社 員登録の属性2 の欄に既に入力されている値を重複を排除して表示したものです。したがって、す でに同じ値の人が一人以上入力されている場合は、単にプルダウンして選択するだけで、入力でき ます。

新しい選択肢を入力するには、単にコンボボックスの入力欄にその値を入力するだけです。(コン ボボックスとは、ドロップダウンリストとテキストボックスが合体したものです。プルダウンした リストに無い値を入力するには、単に入力欄にそのまま、打ち込んでしまえば、テキストボックス として機能します。入力した新しい値は次からプルダウンで表示されるようになります。)

入力値は文字列として取り扱われます。したがって、1 と 01 は区別されます。値を決める際は、 グラフでの表示順も考慮してお決めください。

| 部門指定:<br>更新・削除の場合、<br>新規登録の場合 」                                                                 | 01第1営業部                                                                                                    |                                                                                                    | 「切住貝加一覧表示され                                                                                                    | ます。                                                                                                    |          | 入力欄カリア                                                                                                    |                                                                                                    |  |  |
|-------------------------------------------------------------------------------------------------|----------------------------------------------------------------------------------------------------|----------------------------------------------------------------------------------------------------|----------------------------------------------------------------------------------------------------|----------------------------------------------------------------------------------------------------|----------|----------------------------------------------------------------------------------------------------|----------------------------------------------------------------------------------------------------|--|--|
| 更新・削除の場合、<br>新調登録の場合 13                                                                         |                                                                                                    |                                                                                                    | ~                                                                                                    |                                                                                                    |          | 7773fim9777                                                                                                    |                                                                                                    |  |  |
| 更新・削除の場合、下の一覧で、更新・削除の対象を選択します。 選択は、行の左端をクリックしてください。 新規登録                                        |                                                                                                    |                                                                                                    |                                                                                                    |                                                                                                    |          |                                                                                                    |                                                                                                    |  |  |
| 規登録の場合、以下の入力欄に直接入力してください。                                                                       |                                                                                                    |                                                                                                    |                                                                                                    |                                                                                                    |          |                                                                                                    |                                                                                                    |  |  |
| 社員コード :                                                                                         |                                                                                                    | 新規登録の場合                                                                                                    | き、既存の社員コードとダ                                                                                                    | ブらないよう、お気を                                                                                                    | つけください。  |                                                                                                    |                                                                                                    |  |  |
| 社員名:                                                                                            |                                                                                                    |                                                                                                    |                                                                                                    |                                                                                                    |          | 西北                                                                                                    |                                                                                                    |  |  |
| 社員名ふりがな :                                                                                       |                                                                                                    |                                                                                                    | 全角ひらがなでご入ナ                                                                                                    | っください。                                                                                                    |          | 史利                                                                                                    |                                                                                                    |  |  |
| <b>廠種指定:</b>                                                                                    | 01.営業職                                                                                                    |                                                                                                    | ~ 18,                                                                                                    | 人パスワード:                                                                                                    |          |                                                                                                    |                                                                                                    |  |  |
| 社員基本事項および                                                                                       | び、タイトルがある拡                                                                                                    | 張属性を入力・編集し                                                                                                    | 」た後、右側のボタンを押り                                                                                                    |                                                                                                    |          | 肖山除余                                                                                                    |                                                                                                    |  |  |
|                                                                                                 |                                                                                                    |                                                                                                    |                                                                                                    |                                                                                                    |          |                                                                                                    |                                                                                                    |  |  |
| 貝拡張周性の編集                                                                                        |                                                                                                    |                                                                                                    | E it o                                                                                                    | b/Lutsl.                                                                                                    |          |                                                                                                    |                                                                                                    |  |  |
| 至历月                                                                                             |                                                                                                    |                                                                                                    | 周性0                                                                                                    | タイトルなし:                                                                                                    |          |                                                                                                    |                                                                                                    |  |  |
| 中面心情                                                                                            |                                                                                                    |                                                                                                    |                                                                                                    |                                                                                                    |          |                                                                                                    | 入川                                                                                                    |  |  |
| 主歴暦<br>2014年 日 / 1 11 年1                                                                        | 2048                                                                                                    |                                                                                                    | 周旧8                                                                                                    | タイトルなし:                                                                                                    |          |                                                                                                    | $\sim$                                                                                                    |  |  |
|                                                                                                 | 2015                                                                                                    |                                                                                                    | E the o                                                                                                    | E / Lutel -                                                                                                    |          |                                                                                                    | -                                                                                                    |  |  |
| 周1生4 ダイトルなし<br>素性に トノレルおし                                                                       | 201代<br>30代代<br>40代代                                                                                                    |                                                                                                    | 属性9                                                                                                    | タイトルなし:                                                                                                    |          |                                                                                                    | ~                                                                                                    |  |  |
| 商性4 ダイトルなし<br>属性5 タイトルなし:                                                                       | 201代<br>30代<br>40代<br>50代<br>60代                                                                                                    |                                                                                                    | 属性9<br>属性10                                                                                                    | タイトルなし:<br>タイトルなし:                                                                                                    |          |                                                                                                    | ~                                                                                                    |  |  |
| 寄住4 タイトルなし: 寄住5 タイトルなし: 社員コード                                                                   | 201代<br>301代<br>40代<br>50代<br>60代<br>社員名                                                                                                    | 3.01%t>                                                                                                    | 属性9<br>属性10<br>所属部門                                                                                                    | タイトルなし:<br>タイトルなし:<br>タイトルなし:<br>職                                                                                      | 種        | 登録日                                                                                                    |                                                                                                    |  |  |
| 周性4 94 トルなし<br>属性5 タイトルなし:<br>社員コード<br>003                                                      | 201代<br>301代<br>401代<br>501代<br>601代<br>社員名<br>橋本 安治                                                                                                    | <u> こりがわ</u><br>はしもと やすじ                                                                                              | 属性9<br>属性10<br>所属部門<br>01第1営業部                                                                                                    | タイトルなし:<br>タイトルなし:<br>タイトルなし:<br>08.管理職                                                                                 | <br>種    | 登錄日<br>2007/10/16 12:00                                                                                                    | ·<br>·<br>·<br>·                                                                                                    |  |  |
| 新生4 タイトルなし<br>属性5 タイトルなし:<br>社員コード<br>008<br>015                                                | 201代<br>301代<br>401代<br>501代<br>601代<br>社員名<br>橋本 安治<br>藤田 美惠子                                                                                                    | ふりがな<br>はしもと やすじ<br>ふじた みえこ                                                                                           | 属性9<br>属性10<br>所属部門<br>01第1営業部<br>01第1営業部                                                                                                    | タイトルなし:<br>タイトルなし:<br>タイトルなし:<br>08管理職<br>01.営業職                                                                        | <b>種</b> | 登録日<br>2007/10/16 12:00<br>2007/10/16 12:00                                                                                                    | <ul> <li>✓</li> <li>✓</li> <li></li> <li></li> <li< td=""></li<></ul>  |  |  |
| 新住4 タイトルなし<br>寄性5 タイトルなし:<br>社員コード<br>008<br>015<br>019                                         | 201代       301代       401代       501代       101代       501代       101代       501代       101代       501代       101代       501代       101代       501代       101代       501代       101代       501代       101代       501代       101代       501代       101代       501代       101代       501代       101代       501代       101代       101代 <td><u>こりがわ</u><br/>はしもと やすじ<br/>ふじた みえこ<br/>たかはし かなめ</td> <td>属性9<br/>属性10<br/>所属部門<br/>01第1営業部<br/>01第1営業部<br/>01第1営業部</td> <td>タイトルなし:<br/>タイトルなし:<br/>タイトルなし:<br/>08管理職<br/>01.営業職<br/>01.営業職</td> <td>種</td> <td>登録日<br/>2007/10/16 12:00<br/>2007/10/16 12:00<br/>2007/10/16 12:00</td> <td><ul> <li>✓</li> <li>✓</li> <li></li> <li></li> <li< td=""></li<></ul></td>                                                                                                    | <u>こりがわ</u><br>はしもと やすじ<br>ふじた みえこ<br>たかはし かなめ                                                                        | 属性9<br>属性10<br>所属部門<br>01第1営業部<br>01第1営業部<br>01第1営業部                                                                                                    | タイトルなし:<br>タイトルなし:<br>タイトルなし:<br>08管理職<br>01.営業職<br>01.営業職                                                              | 種        | 登録日<br>2007/10/16 12:00<br>2007/10/16 12:00<br>2007/10/16 12:00                                                                                                    | <ul> <li>✓</li> <li>✓</li> <li></li> <li></li> <li< td=""></li<></ul>  |  |  |
| 第194 841 FADAGO<br>属性5 タイトルなし:<br>2008<br>015<br>019<br>020                                     | 201代       301代       401代       501代       60代       社員名       橋本 安治       藤田 美恵子       高橋 要       水戸 百合子                                                                                                    | <u> よりがた</u> はしもと やすじ ふじた みえこ たかはし かなめ みと ゆりこ                                                                         | 属性9<br>属性10<br>所属部門<br>01第1営業部<br>01第1営業部<br>01第1営業部<br>01第1営業部                                                                                                    | タイトルなし:<br>タイトルなし:<br>タイトルなし:<br>08管理職<br>01営業職<br>01営業職<br>01営業職                                                       | 種        | 登録日<br>2007/10/16 12:00<br>2007/10/16 12:00<br>2007/10/16 12:00<br>2007/10/16 12:00                                                                                 | <ul> <li></li> <li></li> <li><!--</td--></li></ul> |  |  |
| 新住4 タイトルなし<br>寄性5 タイトルなし:<br>2003<br>015<br>019<br>020<br>026                                   | 201代     301代       301代     301代       40代     501代       40代     501代       40代     501代       40代     501代       40代     501代       40代     501代       40代     501代       40代     501代       501代     501代       401代     501代       501代     501代       401代     501代       501代     501代       501代     501(501)                                                                                                    | よりがな<br>はしもと やすじ<br>ふじた みえこ<br>たかはし かなめ<br>みと ゆりこ<br>のだ しげみ                                                           | 属性9       属性10       所属部門       01第1営業部       01第1営業部       01第1営業部       01第1営業部       01第1営業部       01第1営業部       01第1営業部       01第1営業部                                                                                                    | タイトルなし:<br>タイトルなし:<br>の8管理職<br>01営業職<br>01営業職<br>01営業職<br>01営業職<br>02販売職                                                | 種        | 登録日<br>2007/10/16 12:00<br>2007/10/16 12:00<br>2007/10/16 12:00<br>2007/10/16 12:00<br>2007/10/16 12:00                                                             | >       >       男!       女!       男!       女!       女!       女!                                                                                                    |  |  |
| 新生4 タイトルなし<br>弱性5 タイトルなし:<br>008<br>015<br>019<br>020<br>026<br>029                             | 201代     301代       301代     301代       401代     501代       401代     501代       401代     501代       401代     501代       401代     501代       401代     501代       401代     501代       401代     501代       501代     501代       501代     501(    <                                                                                                    | らりがな<br>はしもと やすじ<br>ふじた みえこ<br>たかはし かなめ<br>みと ゆりこ<br>のだ しげみ<br>すずき さとこ                                                | 属性9<br>属性10<br>所属部門<br>01第1営業部<br>01第1営業部<br>01第1営業部<br>01第1営業部<br>01第1営業部<br>01第1営業部                                                                                                    | タイトルなし:<br>タイトルなし:<br>タイトルなし:<br>08管理職<br>01営業職<br>01営業職<br>01営業職<br>02販売職<br>02販売職                                     | <b>種</b> | 登録日<br>2007/10/16 12:00<br>2007/10/16 12:00<br>2007/10/16 12:00<br>2007/10/16 12:00<br>2007/10/16 12:00                                                             | ·<br>·<br>·<br>·<br>·<br>·<br>·<br>·<br>·<br>·<br>·<br>·<br>·<br>·<br>·<br>·<br>·<br>·<br>·                                                                                                    |  |  |
| 高性4 タイトルなし:<br>高性5 タイトルなし:<br>003<br>015<br>019<br>020<br>026<br>029<br>034                     | 201代       301代       301代       301代       301代       301代       301代       301代       301代       301代       301代       301代       301代       301代       301代       301代       301代       301代       301代       301代       301代       301代       301代       401       301       401       401       401       501       601       501       601       501       601       601       601       601       601       601       601       601       601       601       601       601       601       601       601       601       601       601       601       601       601       601       601       601       601       601       601       601       601       601 <t< td=""><td>よりがな     はしもと やすじ     ふじた みえこ     たかはし かなめ     みと ゆりこ     のだ しげみ     すずき さとこ     やまもと たかし</td><td>属性9<br/>属性10<br/>所属部門<br/>01第1営業部<br/>01第1営業部<br/>01第1営業部<br/>01第1営業部<br/>01第1営業部<br/>01第1営業部<br/>01第1営業部</td><td>タイトルなし:<br/>タイトルなし:<br/>タイトルなし:<br/>08.管理職<br/>01.営業職<br/>01.営業職<br/>01.営業職<br/>02.販売職<br/>02.販売職<br/>01.営業職</td><td>種</td><td>登録日<br/>2007/10/16 12:00<br/>2007/10/16 12:00<br/>2007/10/16 12:00<br/>2007/10/16 12:00<br/>2007/10/16 12:00<br/>2007/10/16 12:00</td><td>&gt; &gt; &gt;</td></t<> | よりがな     はしもと やすじ     ふじた みえこ     たかはし かなめ     みと ゆりこ     のだ しげみ     すずき さとこ     やまもと たかし                             | 属性9<br>属性10<br>所属部門<br>01第1営業部<br>01第1営業部<br>01第1営業部<br>01第1営業部<br>01第1営業部<br>01第1営業部<br>01第1営業部                                                                                                    | タイトルなし:<br>タイトルなし:<br>タイトルなし:<br>08.管理職<br>01.営業職<br>01.営業職<br>01.営業職<br>02.販売職<br>02.販売職<br>01.営業職                     | 種        | 登録日<br>2007/10/16 12:00<br>2007/10/16 12:00<br>2007/10/16 12:00<br>2007/10/16 12:00<br>2007/10/16 12:00<br>2007/10/16 12:00                                         | > >                                                                                                    |  |  |
| 高性4 タイトルなし<br>高性5 タイトルなし<br>003<br>015<br>019<br>020<br>026<br>029<br>034<br>040                | 201代       301代       401代       501代       401代       501代       401代       501代       401代       501代       401代       501代       401代       501代       401代       501代       401代       501代       401代       501代       401代       501代       401       第       501       7       7       7       7       7       7       7       7       7       7       7       7       7       7       7       7       7       7       7       7       7       7       7       7       7       7       7       7       7       7       7       7       7       7       7       7       7       7       7       7       7                                                                                                    | よりがな<br>はしもと やすじ<br>ふじた みえこ<br>たかはし かなめ<br>みと ゆりこ<br>のだ しげみ<br>すずき さとこ<br>やまもと たかし<br>あめいえ まざこ                        | 属性9       属性10       所属部門       01第1営業部       01第1営業部       01第1営業部       01第1営業部       01第1営業部       01第1営業部       01第1営業部       01第1営業部       01第1営業部       01第1営業部       01第1営業部       01第1営業部       01第1営業部       01第1営業部       01第1営業部                  | タイトルなし:<br>タイトルなし:<br>の8管理職<br>01営業職<br>01営業職<br>01営業職<br>02販売職<br>02販売職<br>01営業職<br>02販売職                              | 種        | 登録日<br>2007/10/16 12:00<br>2007/10/16 12:00<br>2007/10/16 12:00<br>2007/10/16 12:00<br>2007/10/16 12:00<br>2007/10/16 12:00<br>2007/10/16 12:00                     | >     >       男     女       男     女       女     女       男     女       女     男       女     女                                                                                                    |  |  |
| 新生4 タイトルなし<br>寄性5 タイトルなし:<br>008<br>015<br>019<br>020<br>026<br>029<br>034<br>040<br>045        | 201代<br>301代<br>501代       201代<br>401代<br>501代       401代<br>501代       401代<br>501代       401代<br>501代       401代<br>501代       401代<br>501代       401代<br>501代       401代<br>501代       401代<br>501代       401代<br>501代       401代<br>501代       501代<br>401代<br>501代       501<br>501       501<br>501                                                                                                    | らりがね<br>はしもと やすじ<br>ふじた みえこ<br>たかはし かなめ<br>みと ゆりこ<br>のだ しげみ<br>すずき さとこ<br>やまもと たかし<br>あめいえ まざこ<br>きむら ひろし             | 属性9       所属部門       01第1営業部       01第1営業部       01第1営業部       01第1営業部       01第1営業部       01第1営業部       01第1営業部       01第1営業部       01第1営業部       01第1営業部       01第1営業部       01第1営業部       01第1営業部       01第1営業部       01第1営業部       01第1営業部               | タイトルなし:<br>タイトルなし:<br>タイトルなし:<br>08管理職<br>01営業職<br>01営業職<br>01営業職<br>02販売職<br>02販売職<br>02販売職<br>02販売職<br>01営業職<br>02販売職 | <b>種</b> | 登録日<br>2007/10/16 12:00<br>2007/10/16 12:00<br>2007/10/16 12:00<br>2007/10/16 12:00<br>2007/10/16 12:00<br>2007/10/16 12:00<br>2007/10/16 12:00<br>2007/10/16 12:00 | · · · · · · · · · · · · · · · · · · ·                                                                                                    |  |  |
| 新生4 タイトルなし<br>弱性5 タイトルなし:<br>008<br>015<br>019<br>020<br>026<br>029<br>034<br>040<br>045<br>052 | 201代<br>301代<br>501代<br>501代<br>501代       社員名       橋本 安海       藤田 橋 要       水町田 茂美       鈴木 登子       野市 茂美       鈴木 孝士       雨木 村       渡辺 房江                                                                                                    | よりがな<br>はしもと やすじ<br>ふじた みえこ<br>たかはし かなめ<br>みと ゆりこ<br>のだ しげみ<br>すずき さとこ<br>やまもと たかし<br>あめいえ まさこ<br>きむら ひろし<br>わたなべ ふさえ | 属性9       所属部門       01第1営業部       01第1営業部       01第1営業部       01第1営業部       01第1営業部       01第1営業部       01第1営業部       01第1営業部       01第1営業部       01第1営業部       01第1営業部       01第1営業部       01第1営業部       01第1営業部       01第1営業部       01第1営業部       01第1営業部 | タイトルなし:<br>タイトルなし:<br>タイトルなし:<br>08管理職<br>01営業職<br>01営業職<br>01営業職<br>02販売職<br>02販売職<br>01営業職<br>01営業職<br>01営業職          | 種<br>    | 登録日<br>2007/10/16 12:00<br>2007/10/16 12:00<br>2007/10/16 12:00<br>2007/10/16 12:00<br>2007/10/16 12:00<br>2007/10/16 12:00<br>2007/10/16 12:00<br>2007/10/16 12:00 | >     >       男     好       好     男       女     男       女     男       女     男       女     男       女     男       女     男       女     男       女     男       女     男       女     男       女     男       女     男                                                                                                    |  |  |

## 4. 属性値を社員レコードに入力する方法(CSV)

属性値を入力するもう一つの方法は、CSVを使用する方法です。使用する属性のタイトルを設定 し、数人の社員に基本の方法で属性値を入力したら、その段階で、属性付きのCSVをダウンロード します。それをエクセルで開いて列を崩さないよう編集し属性付きのCSVアップロードをすること で、属性値を一気に入力することができます。

社員拡張属性付きのCSVダウンロードは、調査回答回収状況画面の中に、新設された「社員データ CSVダウンロード拡張属性付き」ボタンをクリックすることにより、ダウンロードできます。

ダウンロード場所は、C:¥AlphaAssociate¥ActivityAnalysis¥DownData¥Per\_\_\_\_\_.csv で、下線の 部分は年月日時分秒から作成された文字列となります。

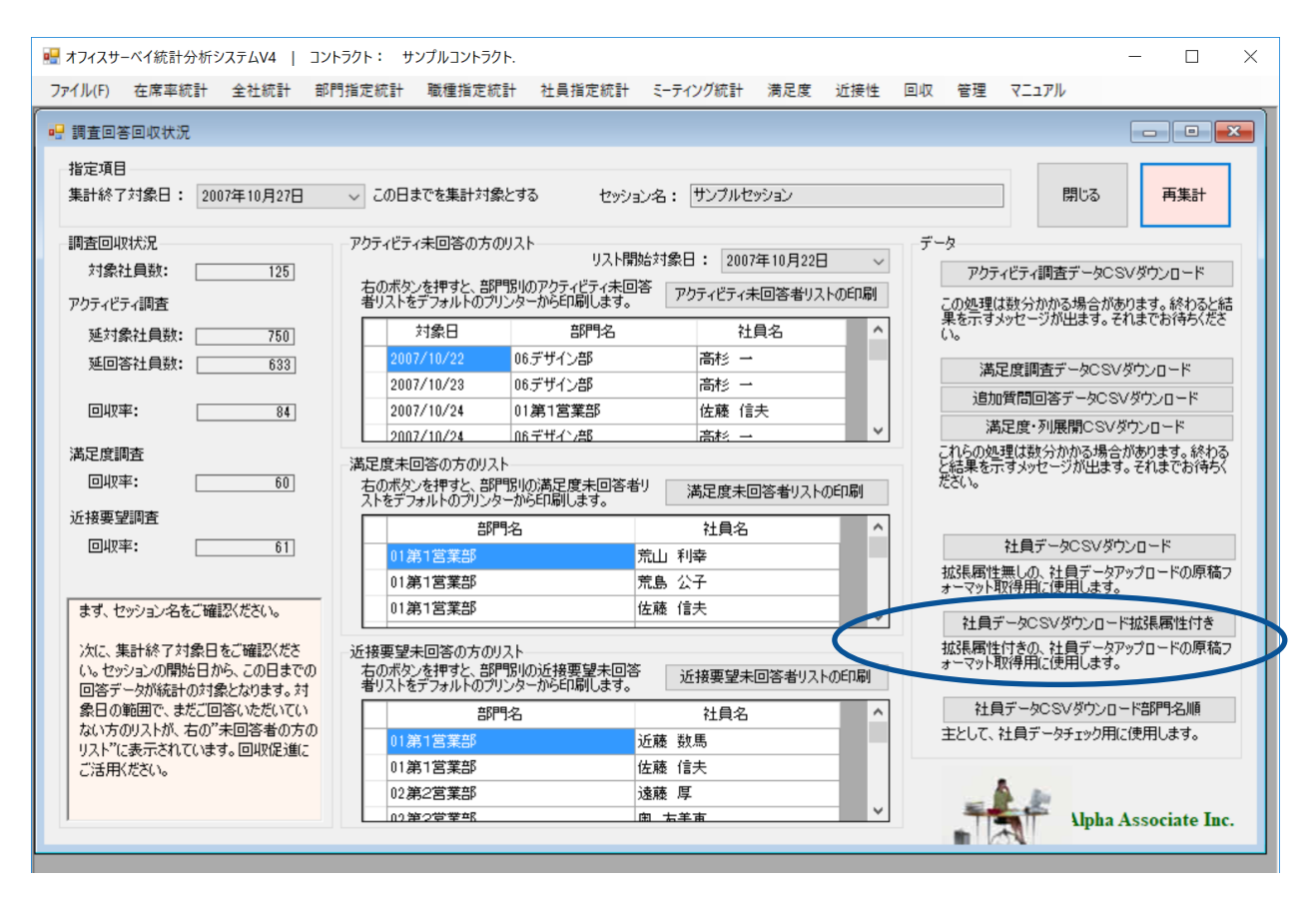

ダウンロードしたCSVをエクセルで開くと、以下のように、職種ID列の右から属性1〜属性10の列が 並び、最後に個人パスワード列が来ています。かつ、使用している属性は、そのタイトルが1行目 に表示されています。(サンプルでは、性別、年齢層、社歴層)

| xII   | <b>5</b> - 2-     | Ŧ                           |               |      |       |      |              |                    | Per20              | 0180808161633.c        | sv - Excel                |                       |                      |                                 |                                       |                         | ?                                 | <b>m</b> _ [              | ⊐ ×      |
|-------|-------------------|-----------------------------|---------------|------|-------|------|--------------|--------------------|--------------------|------------------------|---------------------------|-----------------------|----------------------|---------------------------------|---------------------------------------|-------------------------|-----------------------------------|---------------------------|----------|
| ファイル  | , <u>т</u> -д     | 挿入 ページ                      | レイアウ          | 小费   | 试 デ-  | -9 校 | 閲表           | 示 ロー               | ドテスト チー            | -Д                     |                           |                       |                      |                                 |                                       |                         |                                   | 森本 卓雄                     | - 0      |
| 貼り付け  | Ж<br>М S<br>• В Л | Pゴシック<br>「 <u>U</u> →   ⊞ → | * 11<br>👌 * 1 | Ă    |       |      | ≫ •<br>€≣ •≣ | いっていた。<br>「「「」でいた。 | して全体を表示<br>結合して中央撤 | まする 標準<br>加え - 学 - % 🤊 | ▼<br>00. 00, 条<br>0.€ 00. | 伊付き テーブ,     留式 ▼ 書式; | したして セル<br>設定 ・ スタイノ | ・<br>の<br>が<br>ル<br>、<br>、<br>、 | ● ● ● ● ● ● ● ● ● ● ● ● ● ● ● ● ● ● ● | ∑ オート<br>↓ フィル<br>◆ クリア | SUM · A<br>Z<br>· Ž<br>· Ž<br>· Ž | ▼ 計<br>替えと 検索。<br>ター ▼ 選択 |          |
| クリップボ | - K G             | フォント                        |               |      | G     |      |              | 配置                 |                    | G 数值                   | 5                         | スタ                    | イル                   |                                 | セル                                    |                         | 編集                                |                           | ^        |
| A1    | Ŧ                 | : × ~                       | f_x           | セ    | ッショント | 10   |              |                    |                    |                        |                           |                       |                      |                                 |                                       |                         |                                   |                           | ~        |
|       | Α                 | ВС                          |               | D    | E     |      | F            | 6                  | Н                  | I                      | J                         | К                     | L                    | М                               | N                                     | 0                       | D                                 | Q                         |          |
| 1 セ   | ッション 社.           | 員コード社員:                     | 名礼            | 1員名  | ふ「部門I | D 職  | 種の           | 性別                 | 年齢層                | 社歴層                    | 属性4                       | 属性5                   | 属性6                  | 属性7                             | 属性8                                   | 属性9                     | 属性10                              | 個人パス                      | <u>.</u> |
| 2     | 0 '00             | 1 大山                        | 殺ま            | うおやる | ŧ     | 1    |              | 里性                 | 50代                | 20~30年未満               |                           |                       |                      |                                 |                                       |                         |                                   | qqq                       |          |
| 3     | 0 '00             | 2 林田                        | 雄王は           | まやし† | Ë 👘   | 2    | 8            | 3 男性               | 4015               | 10~20年未満               |                           |                       |                      |                                 |                                       |                         |                                   | hy                        |          |
| 4     | 0 '00             | 3 橋本                        | 安油            | ましもと |       | 5    | 8            | 3 男性               | 50代                | 20~30年未満               |                           |                       |                      |                                 |                                       |                         |                                   | hhh                       |          |
| 5     | 00' 0             | 4 中田                        | · 壽 /,        | ふかた  | U     | 7    | 8            | 3 男性               | 50代                | 20~30年未満               |                           |                       |                      |                                 |                                       |                         |                                   | -                         |          |
| 6     | 00' 0             | 5 元原                        | 明も            | らとはら | > .   | 2    | 3            | 男性                 | 30代                | 0~10年未満                |                           |                       |                      |                                 |                                       |                         |                                   | -                         |          |
| 7     | 0 '00             | 6 川田                        | 辰貝た           | いわだ  | た     | 3    | 8            | 男性                 | 50代                | 20~30年未満               |                           |                       |                      |                                 |                                       |                         |                                   | -                         |          |
| 8     | 0 '00'            | 7 富山                        | 薫と            | やま   | か     | 1    | 8            | 3 男性               | 20代                | 0~10年未満                |                           |                       |                      |                                 |                                       |                         |                                   | -                         |          |
| 9     | 0 '00             | 8 森 都                       | 有司 も          | 5り て | 21    | 4    | 8            | 3 男性               | 60代                | 20~30年未満               |                           |                       |                      |                                 |                                       |                         |                                   | -                         |          |
| 10    | 0 '00             | 9 山田                        | 良汁や           | っまだ  | IJ    | 6    | 8            | 3 男性               | 50代                | 20~30年未満               |                           |                       |                      |                                 |                                       |                         |                                   | -                         |          |
| 11    | 0 '01             | 0 野山                        | 雅ラの           | Dやま  | ŧ     | 8    | 6            | 男性                 | 40代                | 20~30年未満               |                           |                       |                      |                                 |                                       |                         |                                   | -                         |          |
| 12    | 0 '01             | 1 水田                        | 一良み           | →ずた  | t     | 8    | 6            | 男性                 | 40代                | 20~30年未満               |                           |                       |                      |                                 |                                       |                         |                                   | -                         |          |
| 13    | 0 '01:            | 2 田所                        | 義えた           | こどころ | ,     | 9    | 8            | 男性                 | 50代                | 20~30年未満               |                           |                       |                      |                                 |                                       |                         |                                   | -                         |          |
|       | Dor               |                             | же+<br>1633   | 1-3: | ++    | 10   |              | +++. 88            | 40.44              | 00~00左主港               |                           |                       |                      |                                 |                                       |                         |                                   |                           | <b>*</b> |
|       | Per               | 2010000010                  | 1033          | (    | Ð     |      |              |                    |                    |                        |                           |                       |                      |                                 |                                       | _                       |                                   |                           |          |
| 進備完   | 7                 |                             |               |      |       |      |              |                    |                    |                        |                           |                       |                      |                                 |                                       |                         |                                   | <b>+</b> 10               | 00%      |

ダウンロードしたCSVをエクセルで編集したのち、アップロードするには、社員登録編集画面の下端に新設された「同 CSVアップロード 拡張属性付き」ボタンをクリックします。アップロードするCSVファイルを選択すれば、アップロードされます。

| 🛃 社員          | 員登録・編集                           | サンプノ                   | レセッション                   |                           |                    |                        |                  |         | -          |         | ×        |
|---------------|----------------------------------|------------------------|--------------------------|---------------------------|--------------------|------------------------|------------------|---------|------------|---------|----------|
| 社員<br>ます<br>部 | 基本事項の編集<br>、所属部門を指<br>別指定:       | 展<br>定してくだ<br>01第1営    | さい。下部の<br>営業部            | )一覧表に指定部門                 | の社員が一覧             | ፤表示されます。<br>→          |                  |         | 入力机        | 関クリア    |          |
| 更新<br>新法      | 所・削除の場合、<br>見登録の場合、」             | 下の一覧<br>以下の入:          | で、更新・肖<br>力欄に直接)         | I除の対象を選択しま<br>入力してください。   | せっ 選択(             |                        | リックしてください。       |         | 新規登録       |         |          |
| 社員            | <b>]</b> ⊐−ド :                   |                        |                          | 新規登録の場合                   | 、既存の社員             | ロードとダブらない              | いよう、お気をつけ        | ください。   |            |         |          |
| 社員            | 〕名:                              |                        |                          |                           |                    |                        |                  |         | -          |         |          |
| 社員            | 見名ふりがな :                         |                        |                          |                           | 全角ひらが              | なでご入力くださ               | (1.              |         | 更          | .\$17   |          |
| 瞮             | 職種指定: 01営業職 ~ 個人パスワード:           |                        |                          |                           |                    |                        |                  |         |            |         |          |
| <b>;</b> +€   | ■基本事項およ                          | び、タイトノ                 | しがある拡張                   | 属性を入力・編集し                 | た後、右側の             | <br>ボタンを押します。          |                  |         | 肖リ         | 除       |          |
|               |                                  |                        |                          |                           |                    |                        | ·                |         |            |         |          |
| 社員            | 拡張属性の編集<br>…                     | R.                     |                          |                           |                    |                        | u desta a        |         |            |         |          |
| 旧王历           | ار<br>م                          |                        |                          |                           | ~                  | 周任り タイトル<br>房地内 タイトル   | 1720:<br>1.+.1.  |         |            |         | ~        |
| - 두 윤         | 마랍<br>표준                         |                        |                          |                           | ~                  | 周任/ ダイト/<br>房姓の カイレ    | ₩&U:<br>u+sL•    |         |            |         | <u> </u> |
|               | 副留<br>生れ ねんたいたい                  |                        |                          |                           | ~                  | 周注す ダイトル<br>屋外10 カイトロ  | ₩aU:<br>1.tsl •  |         |            |         | <u> </u> |
| 同じ            | ±4 タイトルみし<br>生5 友子トルなし           |                        |                          |                           | ~                  | (両任3) グイト/<br>届性10 友/ト | 1.75L.*          |         |            |         | <u> </u> |
| 4-91.         | 10 2412/080                      | •                      |                          |                           | ~                  | ADDIT TO WITH          | ///20.           |         |            |         |          |
|               | 社員コード                            | 社員                     | 名                        | ふりがな                      | 所履                 | 部門                     | 職種               |         | 登録日        |         | ^        |
| •             | 003                              | 橋本 妥                   | 治                        | はしもと やすじ                  | 01第1営業             | ŧβ                     | 08.管理職           |         | 2007/10/16 | 6 12:00 | 男!       |
|               | 015                              | 藤田美                    | 連子                       | ふじた みえこ                   | 01第1営業             | <del>苗</del> β         | 01.営業職           |         | 2007/10/16 | 6 12:00 | 女        |
|               | 019                              | 高橋 裏                   | 2                        | たかはし かなめ                  | 01第1営業             | 部                      | 01.営業職           |         | 2007/10/16 | 6 12:00 | 馰        |
|               | 020                              | 水戸百                    | 合子                       | みと ゆりこ                    | 01第1営業             | 部                      | 01.営業職           |         | 2007/10/16 | 6 12:00 | 奵        |
|               | 026                              | 野田茂                    | 美                        | のだ しげみ                    | 01第1営業             | 部                      | 02販売職            |         | 2007/10/16 | 6 12:00 | 51       |
|               | 029                              | 鈴木 鞘                   | 8子<br>· ·                | すずき さとこ                   | 01第1営業             | 部                      | 02販売職            |         | 2007/10/16 | 6 12:00 | 화        |
|               | 034                              | 山本 考                   | *±                       | やまもと たかし                  | 01第1宮葉             | 書が<br>一                | 01.宮葉職           |         | 2007/10/16 | 5 12:00 |          |
|               | 040                              | 雨歌 止                   | <u>-</u> +               | あのいれ まそこ                  |                    | #P                     | 02.販売職<br>01.営業職 |         | 2007/10/16 | 12:00   | 포        |
|               | 050                              | 不打 治                   | 5<br>5×T                 | きむら ひらし<br>わたわべ ふさき       | 01第1営業             | ΞΡ<br>≖R               | 01.呂耒職<br>01賞業融  |         | 2007/10/16 | 12:00   | 51       |
|               | 002                              | ₩ <u>5</u> /2 /5       |                          | 17/2/&/ \ /3\C/L          | 01年18年             | ۰-<br>-                | 01.舌未110         |         |            | 12:00   | × ×      |
| •             |                                  |                        |                          |                           |                    |                        |                  |         |            |         | ,        |
| -社員<br>従<br>払 | 登録データ CS<br>É来からの、拡張<br>試張属性付きでダ | ≫アップロ<br>漏性無し<br>ダウンロー | ード<br>のCSVファイ<br>ドしたCSVは | ルから取り込む場合は<br>. 右の下側のボタンを | は、右上のボタ<br>ご使用くださし | こンを使用します。<br>^。        | セッ               | ション社員デー | -タCSVアップ   | ים−א    |          |
| I             | ラーの無いデータ                         | ጳወみアップ                 | クロードされま                  | す。結果メッセージを                | 良くご確認くだ            | だい。                    | 同                | CSVアップロ | ード 拡張属     | 性付き     |          |

#### 属性付きcsvによる属性入力の注意事項

- 1. CSVアップロードの動作は、起動ボタンが異なるだけで、従来と同じです。ただし、必ず属性付き でダウンロードしたCSVを使用する必要があります。従来の7列のCSVを新ボタンでアップロード しようとすると、エラーメッセージが出て、アップロードに失敗します。
- 2. 調査終了後にCSVで属性値を設定するときは、部門IDや職種ID、個人パスワードなどを変更してし まわないよう、くれぐれもご注意ください。10個の属性列のみ修正するようにしてください。
- 調査準備段階で、使用する属性が決まっている場合は、属性タイトルを定義したうえで、数名の 社員を画面入力で入力した後(この時、属性値も入れる)、属性付きのCSVをダウンロードして残 りの社員をエクセル上で追加し、属性値もコピーアンドペーストでセットして、属性付きでアッ プロードすることで、最初から属性入力された社員登録を一度で行うこともできます。

### 5. 統計画面での属性値によるフィルタリング実行

社員拡張属性値によるフィルタリングが出来る統計表では、フィルタリングエリアに「社員拡張属 性によるフィルタリング」ボックスができています。その中には、属性を選んでその属性値を指定 できるドロップダウンリストのセットが3セット入っています。これらを使用して、属性値を同時 に最大3個指定して統計表を表示することができます。なお、複数の属性を指定した場合は、すべ て and でフィルタリングします。

| 在席率統計 全社統計 部門指定統計 職種指定統計 社員指定統計 ミー             | ティング統計 満足度 近接性 回収 管理 マニュアル                            |
|------------------------------------------------|-------------------------------------------------------|
|                                                |                                                       |
|                                                |                                                       |
|                                                | □ ⑧ 🕲 │ 🏭 🗐 🛄 尾 ▼   100% ▼ 検索   次へ                    |
| 部門                                             |                                                       |
| □ 英文グラフ表示                                      | 出力日: 2018/08/11 13:32:1                               |
| フィルタリング項目 知的生産性比較 部門                           | 別はまガニコ                                                |
| 集計終了対象日: 2007年10月27日 V                         | M1#937                                                |
| この日までを集計対象とする 3.5 3.21                         | 2.84                                                  |
| 本部指定: 3- 3-                                    | 3.32 2.64 2.38                                        |
| 全本部 🗸 5                                        | 2.30 2.24 1.96 2.01                                   |
| 部門指定(本部指定(に優先): 型 2-                           | 1.56                                                  |
|                                                | 1.20                                                  |
|                                                |                                                       |
| 全職種 0.5                                        |                                                       |
| 場所指定: 2 オフィスエリアに限定(社外と店舗を除                     |                                                       |
| 全場所 1000 679                                   | 717                                                   |
| アクティビティ指定: 800 - 675                           | 879                                                   |
| 全アクティビティ ~ 語 800 - 400 -                       | <sup>423</sup> 315 276 315 306 <sup>359</sup> 271 274 |
| 機器指定: 200 - 200 -                              |                                                       |
|                                                |                                                       |
| タイムソーン指定:                                      | and a state water and a state water and a state water |
|                                                | P CAR AND CAR STORE OF CONTRACT                       |
| 知的生産性 罢囚措定:                                    |                                                       |
|                                                |                                                       |
| 1 から 5 まで サンプルコントラクト、  サン                      | プルセッション                                               |
| データ範囲:2007年10月27                               | 7日まで                                                  |
| 12/17/ス在席手ジング指定:  全インハウス在席手ジング指定:  全部門 オフィスエリア | 全職種                                                   |
| 全アクティビティー全機器                                   | 器 全タイムゾーン 知的生産性回答範囲1~5 全知的生産性要因                       |
| 追加質問回答によるフィルタリング                               | 11                                                    |
| 質問指定                                           | 0.00 ~ 最大 10.00)の平均値: 2.45                            |
|                                                |                                                       |
| その選択肢指定項目                                      | 知的生産性指標 時間数 時間                                        |
| V<br>A4 第4 出来的                                 |                                                       |
| 社員拡張属性によるフィルタリング。 and で3個まで                    | 3.21 679 14                                           |
| 属性指定A 全属性 ✓ 02.第2宫某部                           | 2.3 879 18                                            |
| その値指定A 03.営業管理部                                | 2.24 423 8                                            |
| 网络拉尔马 全层性 04.製品開発部                             | 3.32 315 6                                            |
| 2.0/は北京0 王樹吐 05.商品仕入部                          | 1.56 276 5                                            |
| ての酒酒をとう 06.デザイン部                               | 2.84 717 14                                           |
| 属性指定C 全属性 V 07.企画部                             | 1.96 315 <i>€</i>                                     |
|                                                | 1150 010 0                                            |
| その値指定の の8 総務部                                  | 1.26 206 6                                            |

以下、開発環境にセットしたサンプルセッションで、フィルタリングの仕方をご説明します。

このセッションには、属性タイトルとして、性別・年齢層・社歴層の3つが定義してあり、社員レ コードにはその属性値が入力されています。 属性指定Aを使って、実際にフィルタリングをやってみましょう。

属性指定Aのドロップダウンリストをプルダウンすると、使用可能な属性のタイトルが表示されます。 サンプルでは、性別、年齢層、社歴層の3つの属性が定義されています。性別を選択してみます。

| ×                           | 供日       | 知的生産性指標 | 時間 |
|-----------------------------|----------|---------|----|
| 社員拡張属性によるフィルタリング。 and で3個注で | 01.第1営業部 | 3.21    |    |
| 属性指定A 全属性 ✓                 | 02.第2営業部 | 2.3     |    |
| その値指定A(全局性)                 | 03.営業管理部 | 2.24    |    |
| 年齢<br>屠性指定B 4 藤 爾           | 04.製品開発部 | 3.32    |    |
| 和語をも                        | 05.商品仕入部 | 1.56    |    |
|                             | 06.デザイン部 | 2.84    |    |
| 属性指定C 全属性 ✓                 | 07.企画部   | 1.96    |    |
| その値指定C                      | 08 绥齐部   | 1.26    |    |
|                             | *        |         |    |

すると、その値指定Aのドロップダウンリストが使用可能となるので、それをプルダウンします。 性別の属性値は、男性・女性の2択です。男性を選んでみます。

これで、統計表を再集計すると、次ページのように、男性のみの回答による統計値が表示されます。

|                             |   | 現日       | 知的生産性指標 | 時間 |
|-----------------------------|---|----------|---------|----|
| 計員拡張属性によるフィルタビング。 and で3個まで |   | 01.第1営業部 | 3.21    |    |
| 展性指定A 性別                    |   | 02.第2営業部 | 2.3     |    |
| その値指定A全属性値                  | N | 03.営業管理部 | 2.24    |    |
| <b>全属性值</b>                 | V | 04.製品開発部 | 3.32    |    |
| 対は指定し、女性男性                  |   | 05.商品仕入部 | 1.56    |    |
| CONSIST                     |   | 06.デザイン部 | 2.84    |    |
| 属性指定C 全属性 ~                 |   | 07.企画部   | 1.96    |    |
| その値指定C V                    |   | 08 終露部   | 1 26    |    |
|                             | < |          |         |    |

男性のみの回答による統計値が表示されました。

このようにフィルタリングに使用する属性を選び、その属性値を指定して再集計することで、その 属性値に合致したデータのみが集計対象となります。属性指定Bにも指定すれば、A、B、を両方満 たすデータのみが集計の対象となります。

| ■オフィスサーベイ統計分析システムV4   コントラクト: サンブルコントラクト.                                                                                                    | 미收 傑珥 ㅋㅋㅋㅋ             | -                                 |           |  |  |  |  |  |  |
|----------------------------------------------------------------------------------------------------|------------------------|-----------------------------------|-----------|--|--|--|--|--|--|
| ノアイル(F) 在席半杭計 至任杭計 即门指定杭計 極種指定統計 任員指定統計 ミーナインツ杭計 満足度 虹接性                                                                                                    | 回収 管理 (_1/)            | V                                 |           |  |  |  |  |  |  |
|                                                                                                    |                        |                                   |           |  |  |  |  |  |  |
|                                                                                                    | 100% -                 | 検索し次へ                             |           |  |  |  |  |  |  |
|                                                                                                    | 100%                   | 使業 二次へ                            | ^         |  |  |  |  |  |  |
|                                                                                                    | 出力日: 20                | 18/08/11 13:4                     | 16:21     |  |  |  |  |  |  |
|                                                                                                    |                        | 10,00,1110.1                      |           |  |  |  |  |  |  |
| 集計終了対象日: 2007年10月27日 ∨                                                                                                    |                        |                                   |           |  |  |  |  |  |  |
| この日までを集計対象とする 4                                                                                                    |                        | 3.52                              |           |  |  |  |  |  |  |
| 本部指定: 3.06 3                                                                                                    | 3.05                   |                                   |           |  |  |  |  |  |  |
|                                                                                                    | 1.00                   | 2.03                              |           |  |  |  |  |  |  |
| 部門指定(本部指定に優先): 空 1.71 世 2-                                                                                                    | 1.90                   | 2.00                              |           |  |  |  |  |  |  |
|                                                                                                    | 1.23                   |                                   |           |  |  |  |  |  |  |
| 98/1年18 と・                                                                                                    |                        |                                   |           |  |  |  |  |  |  |
|                                                                                                    |                        |                                   |           |  |  |  |  |  |  |
|                                                                                                    |                        |                                   |           |  |  |  |  |  |  |
| アクティドティ指定:<br>365 561 222                                                                                                    | 534                    |                                   |           |  |  |  |  |  |  |
| 全アクティビティ 超 400 - 533 - 218 - 533 - 218 - 533 - 218 - 533 - 533 -  | 229 261 306            | 177                               |           |  |  |  |  |  |  |
| 機器指定:                                                                                                    |                        | 137                               |           |  |  |  |  |  |  |
| 全機器 ~ 0                                                                                                    |                        |                                   |           |  |  |  |  |  |  |
| タイムゾーン指定:                                                                                                    | المعى أهور الأنور ألأر | and set                           |           |  |  |  |  |  |  |
| ±9160-> v not to approve approve appr | ું અંદ અંદ             | 10 <sup>10</sup> 11 <sup>11</sup> |           |  |  |  |  |  |  |
| 知的生産性 要因指定:                                                                                                    |                        |                                   |           |  |  |  |  |  |  |
|                                                                                                    |                        |                                   |           |  |  |  |  |  |  |
| 知り生産性回答 選択No範囲指定:                                                                                                    |                        |                                   |           |  |  |  |  |  |  |
| 1 11007年10月27日まで                                                                                                    |                        |                                   |           |  |  |  |  |  |  |
| 1ノバリス在席キシンク福定: 全谷川のス在席キシンク福定: 全谷川のス在席キシンク福定: 全谷川のス在席キシンク福定:                                                                                                    | 全部門 オフィスエリア 全職種        |                                   |           |  |  |  |  |  |  |
| 全アクティビティー 全機器 全タイムゾーン 知的生産                                                                                                    | 童性回答範囲1~5 全知           | 的生産性要因                            |           |  |  |  |  |  |  |
| 追加質問回答によるフィルタリング                                                                                                    |                        |                                   |           |  |  |  |  |  |  |
| ▲<br>全質問<br>(10.00)の平均(<br>金質問<br>(10.00)の平均(                                                                                                    | 値: 2.47                |                                   |           |  |  |  |  |  |  |
|                                                                                                    |                        |                                   | + 99.44   |  |  |  |  |  |  |
| · · · · · · · · · · · · · · · · · · ·                                                                                                    | 知的生産性指標                | 時間数                               | 時間備<br>成比 |  |  |  |  |  |  |
| ALEPHYSER/H(+ K2 = v1 bit) K = 1.20///HZ 01.第1営業部                                                                                                    | 3.06                   | 365                               | 11.1%     |  |  |  |  |  |  |
| 「工具協議機構によるアイルタリンク。 and Collar Collar Co                                                                                                    | 2.37                   | 561                               | 17.1%     |  |  |  |  |  |  |
|                                                                                                    | 2.29                   | 333                               | 10.2%     |  |  |  |  |  |  |
| 04.製品開発部                                                                                                    | 2.63                   | 218                               | 6.7%      |  |  |  |  |  |  |
| 属性指定B 全属性 05. 商品什入部                                                                                                    | 1 71                   | 156                               | 4.8%      |  |  |  |  |  |  |
| その値指定B / 06 デザイン部                                                                                                    | 2.05                   | 524                               | 16.3%     |  |  |  |  |  |  |
| 属性指定C 全属性 ✓ 07 企画部                                                                                                    | 1.05                   | 220                               | 7 0%      |  |  |  |  |  |  |
| その値指定C × 08 総務部                                                                                                    | 1.90                   | 261                               | 0.004     |  |  |  |  |  |  |
| 00.4本架                                                                                                    | 1.23                   | 201                               | 0.0%      |  |  |  |  |  |  |
| 09.八争副                                                                                                    | 2.65                   | 306                               | 9.3% *    |  |  |  |  |  |  |

社員拡張属性値によるフィルタリングが出来る統計表は、当初次の統計表です。

- 1. 場所別 時間構成比 部職群指定
- 2. アクティビティ時間構成比 部職群指定
- 3. 使用機器別 時間構成比 部職群指定
- 4. 知的生産性指標統計 棒グラフ
- 5. 満足度レーダー
- 6. 満足度散布図
- 7. 追加質問 度数統計 拡張フィルター

今後、順次、増やしていきます。 ご活用くださいませ。